# لّدبُم ىلع VLAN ةكبش نيوكت

## فدەلا

ىلع ةلصفنم ثب تالاجم ءاشنإ (VLAN) ةيضارتفالا ةيلحملا ةكبشلا ءاشنإ كل حيتي لثم 3 ةقبطلا نم زاهج ةدعاسمب ضعبلا اهضعبب ثبلا تالاجم طبترت نأ نكمي .لّدبملا ةفيضملا ةزهجألا نيب تاعومجم نيوكتل يساسأ لكشب VLAN ةكبش مدختسُت ... نامألاا VLAN ةكبش نسحت ،يلاتلابو .يداملا ةفيضملا ةزهجألا عقوم نع رظنلا ضغب يأ اهل نوكي ال ،VLAN ةكبش ءاشنإ دنع ..ةفيضملا ةزهجألا نيب ةعومجملا نيوكت ةدعاسمب درأ .اًيكيمانيد وأ أيودي امإ لقألا ىلع دراو ذفنمب هذه VLAN ةكبش ليصوت متي يتام الماب قكبشو ،توصلل قلصفنم VLAN قال عنام عالي عنام مليا تا الما الي العام ما عال العقوم ن مغرلا ىل عنه مان يولا تا المابلا القلال عن المالا الماب الماب الماب مغرلا الى عام الي القال الي المابل الماب المابي المابي الماب المابي الماب المابي الماب الماب الماب المابي المابل المابي المابي الماب المابي الماب الماب الماب المابي المابي المابي المابي المابي المابي الماب المابي الماب الماب الماب الماب الماب مغرلا الى مابي المابي المابي المابي المابي المابي المابي المابي المابي المابي المابي المابي المابي المابي المابي المابي المابي المابي المابي المابي المابي المابي المابي المابي ال

.اەفذح وأ اەريرحت وأ VLAN ةكبش ءاشنإ ةيفيك ضرع ىلإ ةلاقملا ەذە فدەت

ةتباثلا جماربلا رادصإ | قيبطتلل ةلباقلا ةزهجألا

- (<u>ثدحألا ليزنت</u>) 1.4.5.02 رادصإلا | Sx200 Series
- (<u>ثدحأل اليزنت</u>) 1.4.5.02 رادصإل ا | Sx300 Series
  - (<u>ثدحألا ليزنت</u>) 2.2.0.66 رادصإلا | Sx250 sery
- (<u>ثدحألا ليزنت</u>) 2.2.0.66 رادصإلا | Sx350 Series
- (<u>ثدحألا ليزنت</u>) 2.2.0.66 رادصإلا | SG350X Series
  - (<u>ثدحألا ليزنت</u>) 1.4.5.02 رادصإلا | Sx500 Series
- (<u>ثدحألا ليزنت</u>) 2.2.0.66 رادصإلا | Sx550X Series

## VLAN ةكبش تادادعإ

#### VLAN ةكبش ءاشنإ

ةكبش ةرادإ رتخاو بيولا ىلإ ةدنتسملا ةدعاسملا ةادألا ىلإ لوخدلا ليجستب مق .1 ةوطخلا . VLAN ةكبش تادادعإ < VLAN

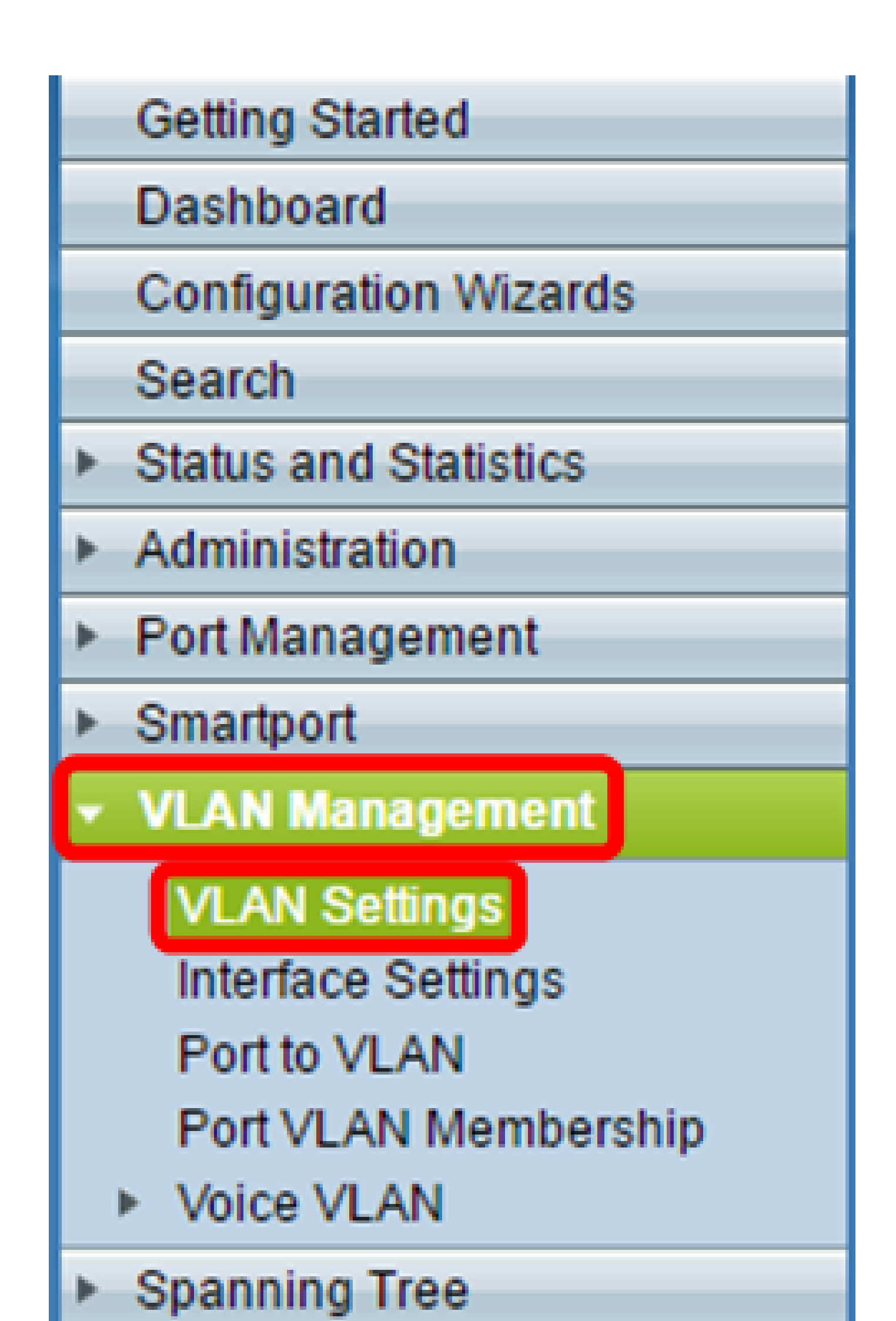

.ةديدج VLAN ةكبش ءاشنإل ةفاضإ قوف رقنا ،VLAN ةكبش لودج ةقطنم نمض .2 ةوطخلا .ةقثبنم ةذفان رەظتس

| VLA | VLAN Settings |           |             |                      |                           |  |
|-----|---------------|-----------|-------------|----------------------|---------------------------|--|
| VL/ | AN Table      |           |             |                      |                           |  |
|     | VLAN ID       | VLAN Name | Originators | VLAN Interface State | Link Status<br>SNMP Traps |  |
|     | 1             |           | Default     | Enabled              | Enabled                   |  |
|     | Add           | Edit      | Delete      |                      |                           |  |
|     |               |           |             |                      |                           |  |

تارايخلا يف حضوم وه امك نيتفلتخم نيتقيرطب VLAN ةكبش ةفاضإ نكمي .3 ةوطخلا :ةبولطملا ةقيرطلا عم قفاوتي يذلا يكلساللا رايتخالا رز رتخا .هاندأ

| VLAN     VLAN ID:                                 | (Range: 2 - 4094)      |
|---------------------------------------------------|------------------------|
| VLAN Name:<br>VLAN Interface State:  Enable       | (0/32 characters used) |
| Link Status SNMP Traps:  Enable Range VLAN Range: | - (Range: 2 - 4094)    |
| Apply Close                                       |                        |

- . ةددحم VLAN ةكبش ءاشنإل ةقيرطلا هذه مدختسا VLAN ةكبش
- . ام قاطنل VLAN تاكبش ءاشنإل ةقيرطال هذه مدختسا قاطنال

فرعم لقح يف VLAN ةكبش فرعم لخِدأف ،3 ةوطخلا يف VLAN ةكبش ترتخا اذإ .4 ةوطخلا فرعم نوكيس ،لاثملا اذهل ةبسنلاب .4094 ىلإ 2 نيب قاطنلا نوكي نأ بجي .VLAN ةكبش .4 وه VLAN ةكبش

| VLAN                             |                        |
|----------------------------------|------------------------|
| VLAN ID: 4                       | (Range: 2 - 4094)      |
| VLAN Name:                       | (0/32 characters used) |
| VLAN Interface State: 🖉 Enable   |                        |
| Link Status SNMP Traps: 🕑 Enable |                        |
| Range                            |                        |
| ☆ VLAN Range:                    | - (Range: 2 - 4094)    |
| Apply Close                      |                        |

،لاثملا اذهل ةبسنلاب .VLAN ةكبشل اًمسا لِخدأ ،VLAN ةكبش مسا لقح يف.5 ةوطخلا .اًفرح 32 ىلإ لصي ام مادختسا نكمي .Accounting وه VLAN ةكبش مسا نوكيس

| VLAN           |                     |                         |                   |
|----------------|---------------------|-------------------------|-------------------|
| 🗢 VLAN ID:     | 4                   | (Range: 2 - 4094)       |                   |
| VLAN Name:     | Accounting          | (10/32 characters used) |                   |
| VLAN Interface | e State: 🕑 Enable   |                         |                   |
| Link Status SN | IMP Traps: 🕑 Enable |                         |                   |
| Range          |                     |                         |                   |
| ☆ VLAN Range:  |                     | -                       | (Range: 2 - 4094) |
| Apply          | Close               |                         |                   |

متيو ؛VLAN ةكبش ةمجاو ةلاح نيكمتل VLAN ةكبش ةمجاو ةلاح رايتخالاا ةناخ ددح .6 ةوطخلا ةكبش ليغشت فاقيإ متيسف ،كلذك رمألا نكي مل اذإ .يضارتفا لكشب لعفلاب امديدحت .VLAN ةكبش لالخ نم هلابقتسا وأ عيش يأ لاسرا متي نلو ،ةيلاعفب VLAN

| <ul> <li>VLAN</li> <li>VLAN ID: 4</li> </ul>           | (Range: 2 - 4094)       |
|--------------------------------------------------------|-------------------------|
| VLAN Name: Accounting<br>VLAN Interface State: Cenable | (10/32 characters used) |
| Link Status SNMP Traps: 🗹 Enable                       |                         |
| Range                                                  |                         |
| ☆ VLAN Range:                                          | - (Range: 2 - 4094)     |
| Apply Close                                            |                         |

نيكمت يف بغرت تنك اذإ طابترالا ةلاحل SNMP هيبنت لئاسر رايتخالا ةناخ دّدح .7 ةوطخلا .يضارتفا لكشب اذه نيكمت متي .SNMP هيبنت لئاسر ءاشنإ

| VLAN           |                    |                         |                   |
|----------------|--------------------|-------------------------|-------------------|
| 🗢 VLAN ID:     | 4                  | (Range: 2 - 4094)       |                   |
| VLAN Name:     | Accounting         | (10/32 characters used) |                   |
| VLAN Interface | State: 🕑 Enable    |                         |                   |
| Link Status SN | MP Traps: 🕜 Enable |                         |                   |
| Range          |                    |                         |                   |
| ☆ VLAN Range:  |                    | -                       | (Range: 2 - 4094) |
| Apply          | Close              |                         |                   |

ةكبش قاطن لقح يف VLAN تاكبش قاطن لخدأف ،3 ةوطخلا يف قاطنلا ترتخا اذإ .8 ةوطخلا ىلإ 3 نم VLAN ةكبش قاطن حوارتي ،لاثملا اذهل ةبسنلاب .4094–2 وه حاتملا قاطنلا . VLAN .52

| VLAN           |                     |                         |                   |  |  |
|----------------|---------------------|-------------------------|-------------------|--|--|
| ☆ VLAN ID:     | 4                   | (Range: 2 - 4094)       |                   |  |  |
| VLAN Name:     | Accounting          | (10/32 characters used) |                   |  |  |
| VLAN Interface | e State: 🕑 Enable   |                         |                   |  |  |
| Link Status SN | IMP Traps: 🕑 Enable |                         |                   |  |  |
| Range          |                     |                         |                   |  |  |
| VLAN Range:    | 3                   | - 52                    | (Range: 2 - 4094) |  |  |
| Apply Close    |                     |                         |                   |  |  |

دحاو تقو يف VLAN تاكبش نم ةكبش 100 ىلإ لصي ام ءاشنإ نكمي :ةظحالم.

.قيبطت رقنا .9 ةوطخلا

| VLAN              |                    |                         |                   |
|-------------------|--------------------|-------------------------|-------------------|
| VLAN ID:          | 1                  | (Range: 2 - 4094)       |                   |
| VLAN Name:        | Accounting         | (10/32 characters used) |                   |
| VLAN Interface \$ | State: 🕑 Enable    |                         |                   |
| Link Status SNM   | IP Traps: 🕑 Enable |                         |                   |
| Range             |                    |                         |                   |
| ☆ VLAN Range:     |                    | •                       | (Range: 2 - 4094) |
| Apply             | Close              |                         |                   |

VLAN ةكبش ريرحت

ةكبش ةرادإ رتخاو بيولا ىلإ ةدنتسملا ةدعاسملا ةادألا ىلإ لوخدلا ليجستب مق .1 ةوطخلا .VLAN ةكبش تادادعإ ةحفص حتفت .VLAN ةكبش تادادعإ < VLAN

| VLA | VLAN Table |            |             |                      |                           |  |
|-----|------------|------------|-------------|----------------------|---------------------------|--|
|     | VLAN ID    | VLAN Name  | Originators | VLAN Interface State | Link Status<br>SNMP Traps |  |
|     | 1          |            | Default     | Enabled              | Enabled                   |  |
| •   | 4          | Accounting | Static      | Enabled              | Enabled                   |  |
|     | Add        | Edit       | Delete      |                      |                           |  |

اەريرحت ديرت يتلا VLAN ةكبشل ةرواجملا رايتخالاا ةناخ دّدح .2 ةوطخلا.

| VLA     | VLAN Table |            |             |                      |                           |  |
|---------|------------|------------|-------------|----------------------|---------------------------|--|
|         | VLAN ID    | VLAN Name  | Originators | VLAN Interface State | Link Status<br>SNMP Traps |  |
|         | 1          |            | Default     | Enabled              | Enabled                   |  |
| $\odot$ | 4          | Accounting | Static      | Enabled              | Enabled                   |  |
|         | Add        | Edit       | Delete      |                      |                           |  |

VLAN ةكبش ريرحت ةذفان رەظت .ةددحملا VLAN ةكبش ريرحتل ريرحت قوف رقنا .3 ةوطخلا

| VLA | VLAN Table |            |             |                      |             |  |
|-----|------------|------------|-------------|----------------------|-------------|--|
|     | VLAN ID    | VLAN Name  | Originators | VLAN Interface State | Link Status |  |
|     |            |            |             |                      | SNMP Traps  |  |
|     | 1          |            | Default     | Enabled              | Enabled     |  |
|     | 4          | Accounting | Static      | Enabled              | Enabled     |  |
|     | Add        | Edit       | Delete      |                      |             |  |

ةكبش فرعم ةلدسنملا ةمئاقلا مادختساب ةيلاحلا VLAN ةكبش رييغت نكمي .4 ةوطخلا ةدوعلا نود اهنيوكت ديرت يتلا VLAN تاكبش نيب ةعرسب ليدبتلل كلذ مدختسي .VLAN VLAN ةكبش تادادعإ ةحفص ىلإ

| VLAN ID:<br>VLAN Name:<br>VLAN Interface State:<br>Link Status SNMP Traps: | 4 T<br>1<br>4 Unting<br>Contable<br>Contable<br>Contable<br>Contable | (10/32 characters used) |
|----------------------------------------------------------------------------|----------------------------------------------------------------------|-------------------------|
| Apply Close                                                                |                                                                      |                         |

ىلع مسالا اذه رثؤي ال .VLAN ةكبش مسا لقح يف VLAN ةكبش مسا ريرحتب مق .5 ةوطخلا .ةلوهسب ديدحتلل مدختسُيو ،VLAN ةكبش ءادأ

| 🖹 Edit VLAN - Google Chrome 📃 🙁                            |                |                         |  |  |  |
|------------------------------------------------------------|----------------|-------------------------|--|--|--|
| 192.168.1.104/cs61cad552/Vmember/bridg_vlan_properties_e.h |                |                         |  |  |  |
| VLAN ID:                                                   | 4 🔻            |                         |  |  |  |
| VLAN Name:                                                 | Accounting     | (10/32 characters used) |  |  |  |
| VLAN Interface State                                       | e: 🕑 Enable    | _                       |  |  |  |
| Link Status SNMP T                                         | raps: 🕑 Enable |                         |  |  |  |
| Apply Close                                                |                |                         |  |  |  |

متيو ؛VLAN ةكبش ةمجاو ةلاح نيكمتل VLAN ةكبش ةمجاو ةلاح رايتخالاا ةناخ ددح .6 ةوطخلا ةكبش ليغشت فاقيإ متيسف ،كلذك رمألا نكي مل اذإ .يضارتفا لكشب لعفلاب امديدحت .VLAN ةكبش لالخ نم هلابقتسا وأ عيش يأ لاسرا متي نلو ،ةيلاعفب VLAN

| 🖹 Edit VLAN - Google Chrome 📃 🙁                                                                                                    |                         |  |  |  |  |
|----------------------------------------------------------------------------------------------------|-------------------------|--|--|--|--|
| 192.168.1.104/cs61cad552/Vmember/bridg_vlan_properties_e.ht                                                                                                 |                         |  |  |  |  |
| VLAN ID:       4 ▼         VLAN Name:       Accounting         VLAN Interface State:       Interface State:         Link Status SNMP Traps:       Interface | (10/32 characters used) |  |  |  |  |
| Apply Close                                                                                                    |                         |  |  |  |  |

ءاشنإ نيكمتل طابترالاا ةلاحل SNMP ەيبنت لﺉاسر نيكمت رايتخالاا ةناخ دّدح .7 ةوطخلا .يضارتفا لكشب عبرملا اذه ديدحت متي .طابترالا ةلاح تامولعمب SNMP ەيبنت لﺉاسر

| VLAN ID:                                        | 4 🔻        |                         |
|-------------------------------------------------|------------|-------------------------|
| VLAN Name:                                      | Accounting | (10/32 characters used) |
| VLAN Interface State:<br>Link Status SNMP Traps | Enable     |                         |
| Apply Close                                     |            |                         |

.قيبطت قوف رقنا .8 ةوطخلا

| VLAN ID:                | 4 🔻        |                         |  |  |  |
|-------------------------|------------|-------------------------|--|--|--|
| VLAN Name:              | Accounting | (10/32 characters used) |  |  |  |
| VLAN Interface State:   | Enable     |                         |  |  |  |
| Link Status SNMP Traps: | Enable     |                         |  |  |  |
| Apply Close             |            |                         |  |  |  |

VLAN ةكبش فذح

ةكبش ةرادإ رتخاو بيولا ىلإ ةدنتسملا ةدعاسملا ةادألا ىلإ لوخدلا ليجستب مق.1 ةوطخلا VLAN ةكبش تادادعإ < VLAN

| VLAN Table |         |            |             |                      |                           |  |
|------------|---------|------------|-------------|----------------------|---------------------------|--|
|            | VLAN ID | VLAN Name  | Originators | VLAN Interface State | Link Status<br>SNMP Traps |  |
|            | 1       |            | Default     | Enabled              | Enabled                   |  |
| •          | 4       | Accounting | Static      | Enabled              | Enabled                   |  |
|            | Add     | Edit       | Delete      |                      |                           |  |

اهفذح ديرت يتلا VLAN ةكبشل ةرواجملا رايتخالا ةناخ دّدح .2 ةوطخلا.

| VLAN Table |         |            |             |                      |                           |  |
|------------|---------|------------|-------------|----------------------|---------------------------|--|
|            | VLAN ID | VLAN Name  | Originators | VLAN Interface State | Link Status<br>SNMP Traps |  |
|            | 1       |            | Default     | Enabled              | Enabled                   |  |
| $\odot$    | 4       | Accounting | Static      | Enabled              | Enabled                   |  |
|            | Add     | Edit       | Delete      |                      |                           |  |

| VLAN Table |         |            |             |                      |                           |  |
|------------|---------|------------|-------------|----------------------|---------------------------|--|
|            | VLAN ID | VLAN Name  | Originators | VLAN Interface State | Link Status<br>SNMP Traps |  |
|            | 1       |            | Default     | Enabled              | Enabled                   |  |
| •          | 4       | Accounting | Static      | Enabled              | Enabled                   |  |
|            | Add     | Edit       | Delete      |                      |                           |  |

نآلاا حاجنب VLAN ةكبش تفذح دقل.

...ةلاقملا هذهب قلعتي ويديف عطقم دهاش

<u>Cisco نم یرخألاا (قینقتلا تاثداحملا) Tech Talks ضرعل انه رقنا</u>

ةمجرتاا مذه لوح

تمجرت Cisco تايان تايانق تال نم قعومجم مادختساب دنتسمل اذه Cisco تمجرت ملاعل العامي عيمج يف نيم دختسمل لمعد يوتحم ميدقت لقيرشبل و امك ققيقد نوكت نل قيل قمجرت لضفاً نأ قظعالم يجرُي .قصاخل امهتغلب Cisco ياخت .فرتحم مجرتم اممدقي يتل القيفارت عال قمجرت اعم ل احل اوه يل إ أم اد عوجرل اب يصوُتو تامجرت الاذة ققد نع اهتي لوئسم Systems الما يا إ أم الا عنه يل الان الانتيام الال الانتيال الانت الما